Návod na nastavení češtiny v programu Wondershare UniConverter.

**POZOR:** Před instalací češtiny si zkontrolujte umístění programu, pokud bude jinde, nebo adresář programu budeme jiný název, než je nastaveno v aplikaci pro instalaci češtinu, musíte tuto cestu nastavit i v instalačce češtiny. Firma Wondershare je v této oblasti nevyzpytatelná, hlavně pokud jste řádně neodinstalovali předchozí verzi programu, před instalací nové veze.

Po nainstalování češtiny spusťte program. Pokud se program nespustí v češtině, proveďte následující kroky.

- 1. V prvním okně hlavní nabídky klikněte vpravo na hoře (na tři vodorovné čárky) a v otevřené roletové nabídce zvolte nabídku **Preferences.**
- 2. Otevře se vám okno Preferences a zde zvolte nabídku Ggeneral.
- 3. V části, Language zvolte jazyk Czech a potvrďte kliknutím na OK. Po té budete vyzváni na reset aplikace, aby se v programu projevila zvolená čeština.